## 2. Configuração dos Certificados Digitais

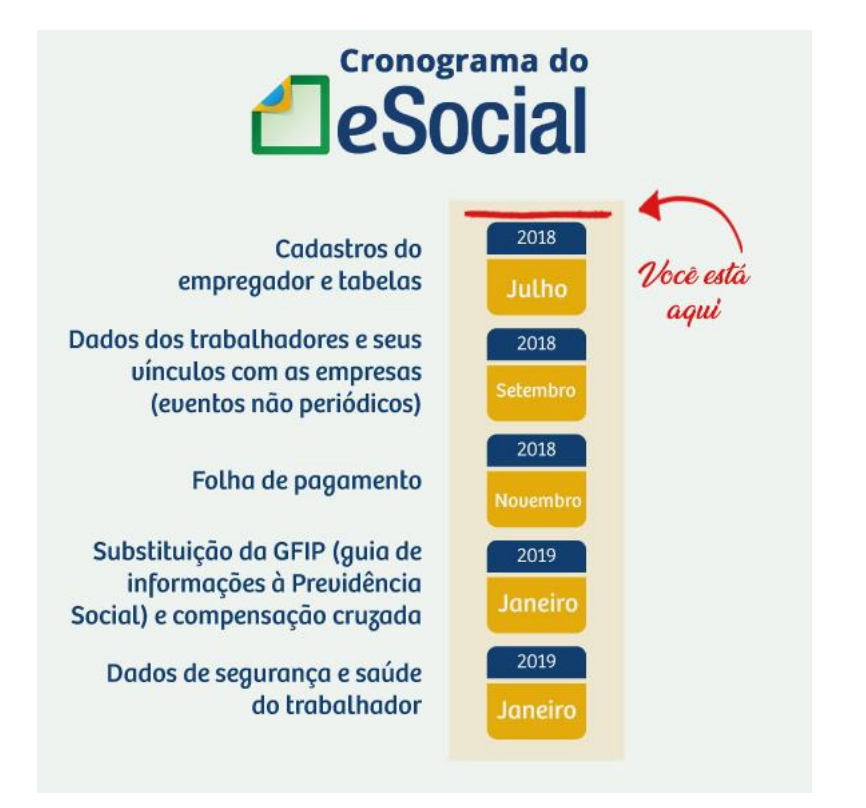

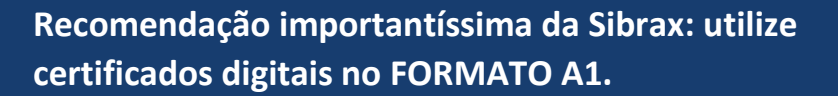

Assim, você poderá:

- Realizar testes de todas as empresas de uma vez;
- Ganhar muito tempo evitando a troca de cartões na leitora;
- Obter ajuda eficiente do suporte da Sibrax para erros.

Com o certificado A3, não será possível utilizar o seu backup na busca de inconsistências. Desta forma, o suporte ficará limitado.

Atenção: atualize sua Folha de Pagamento e prossiga.

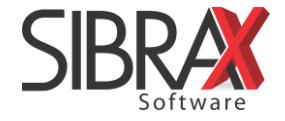

#### Passo 3: configurar todos os Certificados Digitais

Se toda a configuração for feita antes do início dos testes, você não precisará configurar o Certificado Digital na hora do envio.

Assim você ganhará muito tempo e irá garantir agilidade no envio das informações ao eSocial.

• Acesse o menu "Módulos" e selecione "Monitor eSocial".

# (Situação A) Quando o escritório possui procuração para o uso de certificado digital das empresas

- Informe na área destacada o arquivo do Certificado Digital do escritório;
- 2. Informe a senha do certificado;
- 3. Clique em "Salvar.

| tware |
|-------|

### (Situação B) Quando a empresa possui Certificado Digital em formato A1

- 1. Informe na área destacada o arquivo do Certificado Digital da empresa;
- 2. Informe a senha do certificado;
- 3. Clique em "Salvar.

|                                                                                                |                                          | _                    |     |
|------------------------------------------------------------------------------------------------|------------------------------------------|----------------------|-----|
| Configuração Certificados XML Envio XML Retorno Confi                                          | iguração Envio                           |                      |     |
| Monitor de envios de eventos do eSo                                                            | cial                                     | SIB                  | RAX |
| Certificado digital do Escritório                                                              |                                          |                      |     |
| Clique aqui para A1 C:\dados\pfx<br>Senha do certificado:                                      | Cliq                                     | ue aqui para A3      |     |
| Código da Empresa: 1 C:\dados\ .pfx Senha do certificado: #################################### | Cliq                                     | ue aqui para A3      |     |
| Salvar                                                                                         |                                          |                      |     |
| Salvar<br>Empresa Nome                                                                         | Pasta certificado A1                     | Série certificado A3 |     |
| Empresa Nome                                                                                   | Pasta certificado A1<br>C:\dados\ .pfx   | Série certificado A3 |     |
| Empresa Nome<br>1<br>2<br>3<br>4                                                               | Pasta certificado A1<br>C:\dados\ \ .pfx | Série certificado A3 |     |

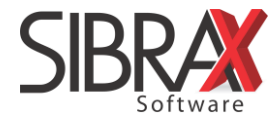

### (Situação C – não recomendada) Quando a empresa possui Certificado Digital em formato A3

- 1. Insira o certificado na leitora;
- Na área destacada, clique em "Clique aqui para certificado A3";
- 3. Selecione o certificado para que o monitor faça a leitura do número de série do certificado;
- 4. Ao realizar os testes, basta inserir o cartão na leitora.

| Monitor eSocial                                                                                                    |                                          |                                                    | L X |
|----------------------------------------------------------------------------------------------------|------------------------------------------|----------------------------------------------------|-----|
| Configuração Certificados XML Envio XML Retorno C                                                                                                    | configuração Envio                       |                                                    |     |
| Monitor de envios de eventos do e                                                                                                    | Social                                   | SIB                                                | RAX |
| Certificado digital do Escritório                                                                                                    |                                          |                                                    |     |
| Clique aqui para A1 C:\dados\pfx                                                                                                    | Clic                                     | ue aqui para A3                                    |     |
| Senha do certificado: ####################################                                                                                                    |                                          |                                                    |     |
|                                                                                                    |                                          |                                                    |     |
| Certificado digital das Empresas Não é necessário<br>Código da Empresa: 1<br>Co Clique aqui para A1 C:\dados\ .pfx<br>Senha do certificado: ##########<br>Salvar        | informar o certificado para empresas (   | ue o escritório tem procuração.<br>ue aqui para A3 |     |
| Certificado digital das Empresas Não é necessário<br>Código da Empresa: 1<br>C Clique aqui para A1 C:\dados\ .pfx<br>Senha do certificado: #########<br>Salvar          | Pasta certificado A1                     | ue o escritório tem procuração:<br>ue aqui para A3 |     |
| Certificado digital das Empresas Não é necessário<br>Código da Empresa: 1<br>C Clique aqui para A1 C: (dados) , .pfx<br>Senha do certificado:<br>Empresa Nome<br>1<br>2 | Pasta certificado A1<br>C:\dados\ \ .pfx | ue o escritório tem procuração.<br>ue aqui para A3 |     |
| Certificado digital das Empresas Não é necessário<br>Código da Empresa: 1<br>C Clique aqui para A1 C:\dados\pfx<br>Senha do certificado: #########<br>Salvar            | Pasta certificado A1<br>C:\dados\ \pfx   | ue o escritório tem procuração.<br>ue aqui para A3 |     |

À medida que você informar os arquivos e senhas dos Certificados Digitais, eles serão salvos no Monitor.

Só será necessário configurar novamente quando expirar a validade do certificado.

Evite perder tempo ou confundir-se durante os testes. Garanta uma transição tranquila para o eSocial.

Nós da Sibrax desejamos a você um bom trabalho!

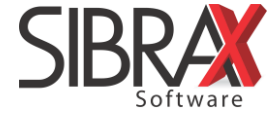